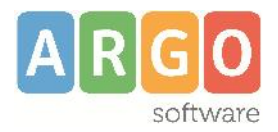

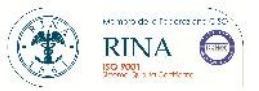

# **ARGO LIBRI DI TESTO**

## AGGIORNAMENTO 2.7.0

Aprile 2017

Con questa versione abbiamo provveduto ad aggiornare il catalogo dei libri di testo scolastici adottabili per l'anno scolastico 2017/2018 fornitoci dall'Associazione Italiana Editori, oltre ad eventuali nuove specializzazioni/sperimentazioni, anagrafiche scuole, tabella editori e materie.

L'aggiornamento dei testi già esistenti nell'archivio della scuola e l'eventuale ricerca di nuovi libri nel catalogo AIE, avviene previo collegamento web, pertanto <u>è indispensabile che il computer</u> <u>dove è installato il programma Argo Libri di Testo, sia connesso ad internet.</u>

Qualora la scuola abbia necessità di scaricare le adozioni dell'anno precedente, dovrà procedere dal menù <u>Adozioni - > Importazione adozioni anno precedente da internet</u>.

Prima di procedere all'importazione dei dati adozionali, l'anagrafica della scuola dovrà essere stata inserita nel programma.

# Importazione Proposte di Adozione da Scuolanext

#### Premessa

E' possibile delegare la compilazione delle proposte di adozione, direttamente ai docenti e successivamente importarle direttamente da Scuolanext.

E' necessario effettuare delle operazioni propedeutiche su Alunni Web: importazione delle adozioni del 2016/17 dall'AIE, e allineamento di classi e materie.

Per ottenere informazioni dettagliate sulle operazioni da intraprendere, si faccia riferimento all'apposita guida, disponibile sul portale assistenza: (<u>http://assistenza.argo.software/guidefaq/</u>) nell'Area *Alunni Web*.

#### Importazione dei testi

Da Libri di testo windows, accedere dal menu <u>Adozioni - Per Classe</u> e selezionare l'icona 📾.

Il programma si collega a internet e verifica se sono disponibili delle proposte di adozione immesse dai docenti su Scuolanext, nella classe corrispettiva a quella selezionata.

Il sistema propone, in una finestra di scelta, tutte le classi con stesso anno di corso e sezione e, in mancanza corrispondenza con la sezione, tutte le classi con lo stesso anno di corso.

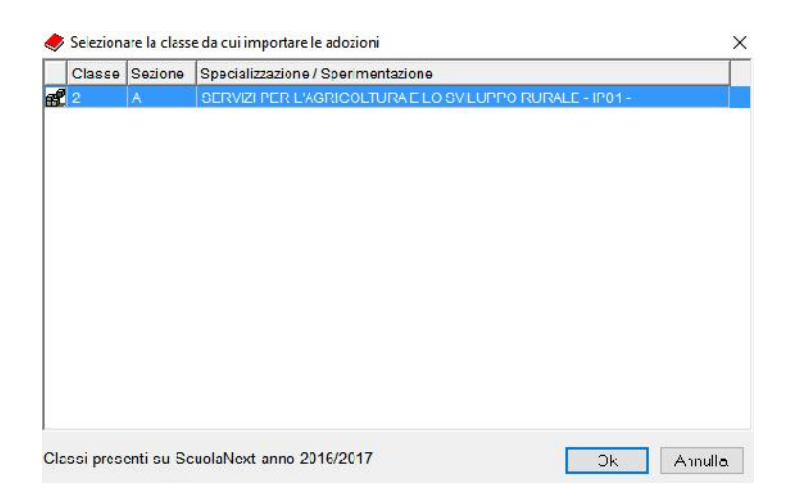

Una volta selezionata la classe corretta, il programma applica l'importazione delle proposte di adozione, gestite dai docenti, **sovrascrivendo** e **integrando** i dati che fossero già eventualmente presenti nella classe.

| (0) NUOV        | O ORDINAME     | NTO II GRA  | DO A B C       | DE                 | FGH        | 111        | KLMNO                              | PQRS                                               | TU                    | VWXYZ                       |                        |                |                       |                          |                           |
|-----------------|----------------|-------------|----------------|--------------------|------------|------------|------------------------------------|----------------------------------------------------|-----------------------|-----------------------------|------------------------|----------------|-----------------------|--------------------------|---------------------------|
|                 |                |             |                | ateria             | eria       |            | Titolo                             |                                                    | Vol Ediz, Prezzo ISBN |                             | Autore                 |                | Editore               |                          |                           |
| 1B 1B           |                |             | C A            |                    |            | ECO5       | NOMIA TERRITORN<br>STEMI FORESTALI | MB +                                               |                       |                             |                        |                |                       |                          |                           |
| -B 1C           |                |             | B A            | RTE E IMM          | AGINE      | ARTE       | MIX GOLD                           | 2                                                  | 011                   | 30,75 9788841865361         | CORSINI D. SAVING      | O G. ZAFFARONI | DE AGOSTINI SCUOLA    |                          |                           |
| 1D              |                |             | B A            | RTF F MM           | AGINE      | BELLO      | V.                                 | 2                                                  | 014                   | 26.85.9788829840076         | C.<br>CASTELLO DIONISI | O CASTELLO     | MINERVA ITALICA       |                          |                           |
| 2D V            |                |             | ~              | V STATE & MILLIONE |            |            |                                    |                                                    |                       | 10,00 3100013040010         | DANELE                 |                | INTERTA ROLLA         |                          |                           |
| 1.50            |                |             | > A B          | IOLOGIA            |            | BIOLO      | GIA                                | 2                                                  | 011                   | 30,60 9788863641202         | CAMPBELL REECE         |                | LINX                  |                          |                           |
| to per classe i | 348,90         | Tetto M     | lax            | 1                  |            | Isare i bo | stori per adottare o               | togliere adozio                                    | ni per la             | classe selezionata          |                        |                |                       |                          |                           |
| Tipo Nuova Ad   | lozione Acquis | tare Cons.  | Monogr/Approf. | N                  | alu Anno ' | 1* adoz I  | /ateria                            | Titolo                                             |                       |                             | ISBN                   | Prezzo V       | ol Autore             | Materia                  | Editore                   |
| в               | $\boxtimes$    |             |                | 1                  | 24         | 2016       | RELIGIONE                          | + I-RELIGION                                       | E+LIBRO               | DIGITALE+DVD                | 9788810614082          | 16,50          | CIONI LUIGI           | RELIGIONE                | EDB EDIZ.DEHONIANE BO (   |
| в 🗌             | $\boxtimes$    |             |                |                    | 24         | 2016       | FISICA                             | · QUANTUM                                          | + LABO                | RATORIO                     | 9788805075409          | 20,30          | FABBRI SERGIO         | FISICA                   | SEI                       |
| x 🗆             |                |             | Approfondment  | to 💌               | 24         | [          | LATINO DIZIONARI                   | VOCABOL                                            | ARIO DE               | LLA LINGUA LATINA "L"4 E    | D. +9788820166601      | 94,50          | CASTIGLIONI LUIGI     | LATINO DIZIONA           | RI LOESCHER EDITORE       |
| A 🗌             |                | $\boxtimes$ | Approfondment  | to 💌               | 24         | 1          | LATINO DIZIONARI                   | IZIONARI V CAMPANNI-CARBONI IL DIZIONARIO DELLA LI |                       |                             | NGL 9788839550477      | 88,00          | AAVV                  | LATINO DIZIONARI PARAVIA |                           |
| A 🗌             | $\boxtimes$    |             |                |                    | 24         | 2014       | TALIANO GRAMM                      | . LINGUAEI                                         | TESTI (I              | A) VOLA+B+CD-ROM            | 9768824724777          | 38,85          | SENSINI MARCELLO      | ITALIANO GRAM            | IM4A. MONDADORI SCUOLA    |
| x               |                | $\boxtimes$ | Approfondiment | to 💌               | 24         | ĺ.         | TALIANO                            | - DIZIONARI                                        | TALIA                 | NO                          | AE4                    | 0,00           | AAVV                  | ITALIANO                 | EDIZIONE LIBERA (A SCELTA |
|                 | $\boxtimes$    |             |                |                    | 24         | 2009       | DISEGNO                            | · CD CORSO                                         | DIDISE                | GNO                         | 9788822158826          | 33,00          | VALERI VALERIO        | DISEGNO                  | LA NUOVA ITALIA EDITRICE  |
| A 🗆             | $\boxtimes$    |             |                |                    | 24         | 2012       | SCIENZE DELLA TE                   | · OSSERVA                                          | EECA                  | PIRE LA TERRA - EDIZ. BLU.  | LA 9788808103710       | 23,30          | LUPIA PALMERI ELVIDIO | SCIENZE DELLA            | TE ZANICHELLI             |
| в 🗌             |                |             |                |                    | 24         | 2016       | STORIA DELL'ARTI                   | ▼ ITINERARIO                                       | NELL'A                | RTE 4A EDIZIONE VERSION     | E V 9788808821201      | 34,90 1        | CRICCO GIORGIO        | STORIA DELL'A            | RTEZANICHELLI             |
| в 🗌             | $\boxtimes$    |             |                |                    | 24         | 2012       | TALIANO ANTOLO                     | FACCIAMO                                           | TESTO                 | PLUS                        | 9788881049431          | 19,65          | MARIOTTI ALBERTA      | ITALIANO ANTOLO D'ANNA   |                           |
| в 🗆             | $\boxtimes$    |             |                |                    | 24         | 2012       | TALIANO ANTOLO                     | ▼ FACCIAMO                                         | TESTO                 | PLUS                        | 9788881049448          | 9,10           | MARIOTTI ALBERTA      | ITALIANO ANTO            | LO D'ANNA                 |
| в 🗆             | $\boxtimes$    |             |                |                    | 24         | 2015       | TALIANO ANTOLO                     | ▼ FACCIAMO                                         | TESTO                 | PLUS                        | 9788881049455          | 18,70          | MARIOTTI ALBERTA      | ITALIANO ANTO            | LO D'ANNA                 |
|                 | $\boxtimes$    |             |                |                    | 24         | 2011       | NGLESE                             | · ENGLISH P                                        | LUS ELE               | MENTARY: MISTO SPECIAL      | 9780194648677          | 27,40          | WETZ BEN              | NGLESE                   | OXFORD UNIVERSITY PRES    |
| в 🗆             | $\boxtimes$    |             |                |                    | 24         | 2014       | CHINICA                            | T DC - DIMEN                                       | SIONE (               | CHIMICA + LIBRO LIM - EDIZI | ONE 9788881049585      | 18,10          | POSCA VITO            | CHIMICA                  | D'ANNA                    |
| в               | $\boxtimes$    |             |                |                    | 24         | 2014       | STORIA E GEOGRA                    | VIAGGIO N                                          | ELLA G                | EOSTORIA                    | 9788824746199          | 24,25 1        | RIZZO                 | STORIA E GEOG            | RAA. MONDADORI SCUOLA     |
| в 🗌             | $\boxtimes$    |             |                |                    | 24         | 2014       | LATINO                             | PLANE DIS                                          | CERE 1                |                             | 9788842435150          | 21,10 1        | DIOTTIANGELO          | LATINO                   | B.MONDADORI               |
| в 🗌             | $\boxtimes$    |             |                |                    | 24         | 2014       | LATINO                             | PLANE DIS                                          | CERE G                | RAMMATICA                   | 9788842435143          | 12,50          | DIOTTIANGELO          | LATINO                   | B.MONDADORI               |
| в               |                |             |                |                    | 24         | 2016       | MATEMATICA                         | ▼ MULTIMATH                                        | BLU V                 | OLUME 1 + EBOOK             | 9788853805652          | 31,25 1        | BARONCINI PAOLO       | MATEMATICA               | GHISETTI & CORVI EDITORI  |
|                 |                |             |                |                    |            |            |                                    |                                                    |                       |                             |                        |                |                       |                          |                           |

### **NOTE IMPORTANTI**

Quest'anno l'AIE ha imposto alcuni controlli che verranno applicati sia nella fase di salvataggio su Scuolanext, che in questa versione di Libri di testo.

I controlli variano in base all'anno di prima edizione del libro, e più specificamente:

# Se l'anno di edizione del testo è 2017

I testi dovranno essere indicati come "nuova adozione", e dovranno avere obbligatoriamente uno tra i flag "acquistare" o "consigliato" spuntati.

Inoltre:

- Un testo consigliato non potrà essere indicato contemporaneamente anche da acquistare. Scuolanext non consentità il salvataggio.
- 2) In caso si spunti solo Nuova Adozione, lasciando vuoti gli altri flag, scuolanext consentirà il salvataggio ma, su libri di testo, verrà richiesto di selezionare la voce "Acquistare" (o in alternativa "Consigliato").

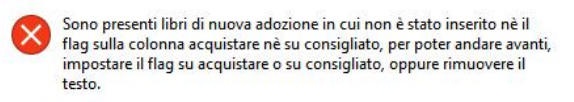

3) Infine se per errore, su Scuolanext, non si spunta il flag "Nuova Adozione", su Libri di testo verrà comunque importato come "Nuova Adozione".

## Anno di edizione precedente al 2017 (o vuoto)

Se l'anno di edizione è diverso da 2017, il flag "nuova adozione" viene proposto <u>disabilitato</u> di default. E' comunque possibile indicare il testo come "Nuova Adozione" su Scuolanext; in questo caso, su Libri di testo, verrà importato <u>con l'anno di prima adozione = 2017</u>.

Anche per questi testi non potrà essere indicato contemporaneamente il flag "acquistare" e "consigliato". Scuolanext non ne consentirà il salvataggio.

| Acquistare |  |
|------------|--|
|            |  |

Ricordiamo che il servizio di assistenza telefonica <u>viene svolto dai Concessionari di zona in tutta Italia</u>. E' possibile ottenere i recapiti telefonici da contattare consultando la sezione Rete Commerciale del ns. Sito http://www.argosoft.it cliccando sulla regione di appartenenza nella cartina.

Cordiali Saluti

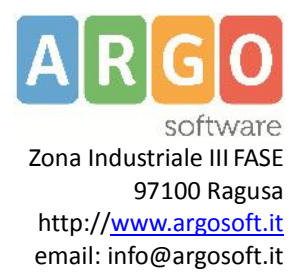

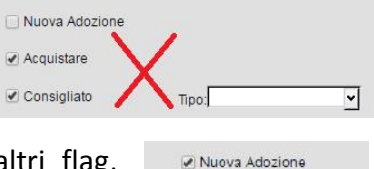

| Adozione", | su | Libri | di | t |
|------------|----|-------|----|---|